# Kort til Husdyrgodkendelse / Excel data og Næsgaard Markkort

| Kun i ADVICER        | Dette afsnit er kun relevant hvis du arbejder med AD-<br>VICER udgaven af Næsgaard Markkort (rådgiverudga-<br>ven). Funktionen findes IKKE i PLUS og OPTI udgaven<br>af programmet.                                                                 |
|----------------------|----------------------------------------------------------------------------------------------------|
| Generelt             | I Næsgaard Markkort er det muligt at tilknytte Excel regneark<br>til et markkort. I Excel regnearket kan man gemme oplysnin-<br>ger om arealerne. Derved kan der gemmes et ubegrænset<br>antal temaer pr. areal.                                    |
|                      | Funktionen giver mulighed for hurtigt at skifte præsentationen<br>af markkortet til et ønsket tema. Samtidig kan der vises tek-<br>ster på kortet fra alle temaerne.                                                                                |
| Husdyrgodkendelse.dk | Excel-funktionen er anvendelig ved udarbejdelse af kort til f.eks. husdyrgodkendelse.                                                                                                    |
|                      | Nedenstående eksempel tager udgangspunkt i udarbej-<br>delse af et kort til husdyrgodkendelse.                                                                                                    |
| Import/Eksport       | Et Excel regneark kan automatisk oprettes fra programmet og<br>eventuelle markoplysninger fra Næsgaard Mark eller Bedrifts-<br>løsning overføres automatisk til regnearket.                                                                         |
|                      | Et eksisterende Excel ark kan også efterfølgende opdateres<br>med nye marker og markoplysninger fra kor-<br>tet/markprogrammet.                                                                                                    |
| Undgå makroer        | Næsgaard Markkort kan ikke læse i Excel ark som indeholder<br>makroer. Har du regneark med makroer er løsningen at lave<br>en eksport af de relevante temadata til et nyt Excel ark uden<br>makroer. Dette nye ark kobles så sammen med markkortet. |

## **Opret Excel regneark**

Et Excel-regneark kan oprettes helt fra starten i Excel programmet eller oprettes fra Næsgaard Markkort ved at eksportere markoplysninger til et Excel ark.

I dette eksempel eksporterer vi først data til regnearket og tilretter dette.

Indlæs først et markkort på skærmen (Dvs. det markkort som du vil knytte Excel arket sammen med).

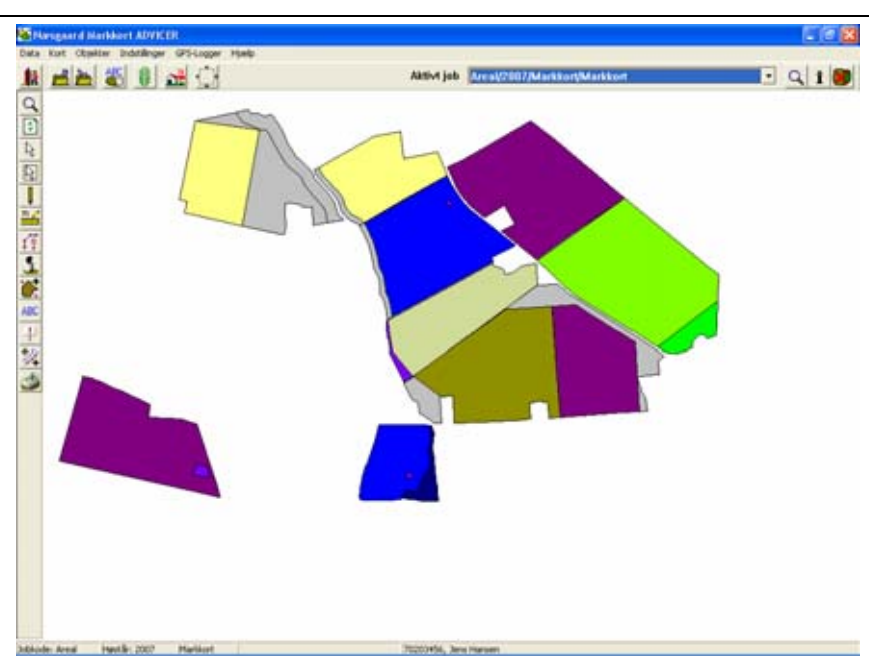

Åbn menuen Jobinfo og vælg 👆 Jobinfo: Markkort fanebladet Excel. Objektinfo Mark Lag Arealkontrol Arealinfo Job Excel Excel data Vælg ikonet Eksporter markdata til nyt Excel-regneark. **×** 20 Areal identifikationer. (En række pr. areal / markplan) Aktiv Beskrivelse Excelfil Arknavn ID kolonne Lag kolonne

Skriv navnet på Excel regnearket f.eks. "Ansøgning2007" Vælg **Gem**.

Excel regnearket gemmes i datamappen på den aktuelle bedrift. I dette eksempel som Ansøgning2007.xls i stien c:\nsw\maps\data\70203 456.

Herved gemmes det som en del af sikkerhedskopien og vil altid følge den aktuelle bedrift.

Der oprettes automatisk en linie i Næsgaard Markkort, som knytter kortet og Excel arket sammen. Samtidig markeres det aktuelle Excel ark aktivt (flueben i kolonnen **Aktiv**).

Du kan have flere ark tilknyttet samme job, men det er altid det aktive ark, der hentes data fra. (Dvs. det ark som har kryds i "Aktiv" kolonnen).

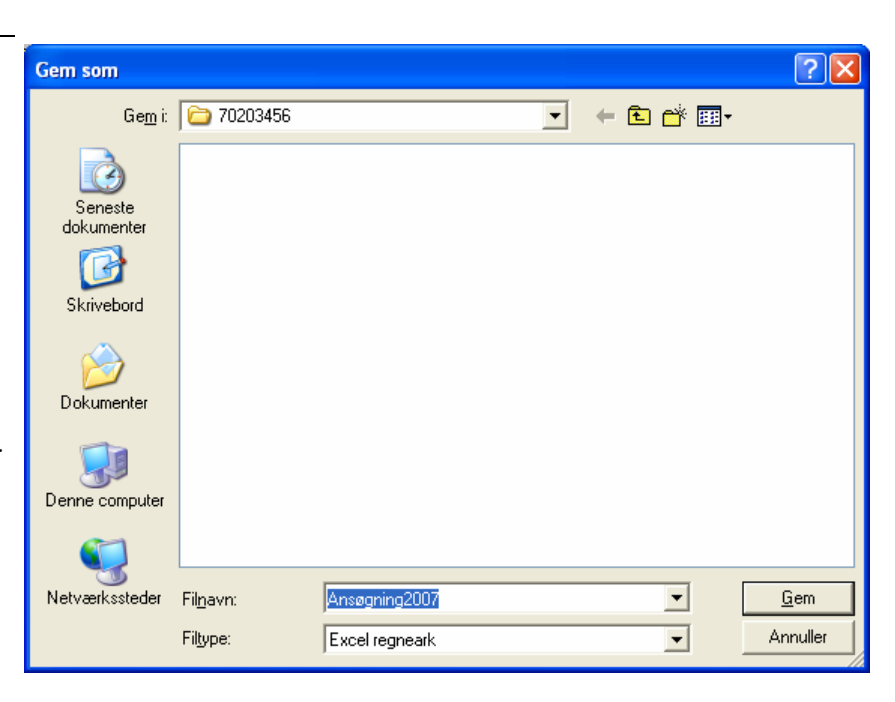

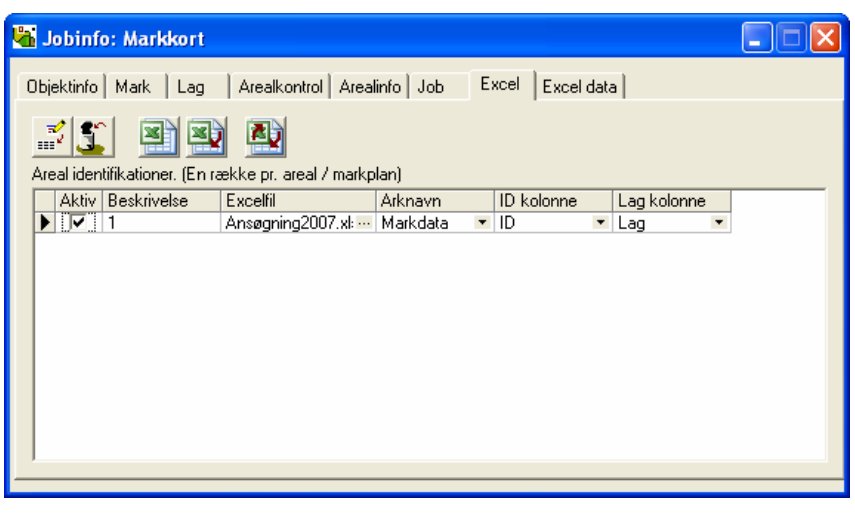

#### Funktioner i Jobinfo menuen Excel

**Aktiv**: Et kryds i denne kolonne betyder, at det er det ark som programmet læser/skriver data til.

**Beskrivelse**: Her kan du angive en beskrivelse til arket.

**Excelfil**: Her udpeget Excelarket (Forbindelsen oprettes automatisk ved Eksport til nyt regneark).

**Arknavn**: Viser det arknavn i Excelfilen som anvendes.

ID kolonne: Her vælges den kolonne i regnearket som modsvarer markkoderne på kortet.

Lag kolonne: Her vælges den kolonne i regnearket, som du vil præsentere data efter. Oplysningerne i denne kolonne bliver så til midlertidige lag i Næsgaard Markkort.

| 🖥 Jobinfo: Markkort           |                        |           |       |         |      |                                                                                  |  |
|-------------------------------|------------------------|-----------|-------|---------|------|----------------------------------------------------------------------------------|--|
| Objektinfo Mark Lag           | Arealkontrol Area      | linfo Job | Excel | Excel   | data | a                                                                                |  |
| Areal identifikationer. (En r | akke pr. areal / markp | lan)      |       |         |      |                                                                                  |  |
| Aktiv Beskrivelse             | Excelfil               | Arknavn   | ID    | kolonne |      | Lag kolonne                                                                      |  |
|                               |                        |           |       |         |      | Afgrøder fra Ma<br>ID<br>Marknavn<br>Objektnavn<br>Kortareal<br>Markareal<br>Lag |  |

## Fanen Excel data

Ved at vælge fanen Excel Data er der mulighed for at rette oplysningerne i regnearket for hver mark.

Med piletaster kan der bladres mellem markerne og den valgte mark bliver fremhævet på kortet.

Der kan tastes i alle felter og oplysningerne gemmes automatisk i regnearket.

| <mark>i</mark> Jobinfo: Marl | ckort                |                              |
|------------------------------|----------------------|------------------------------|
| Objektinfo   Mark            | Lag Arealkontrol Are | ealinfo Job Excel Excel data |
| Markkode                     | 16-0                 |                              |
| <u> </u>                     | H 4 F FI             |                              |
| Kolonne                      | Data                 |                              |
| Marknavn                     |                      |                              |
| Objektnavn                   |                      |                              |
| Kortareal                    | 8,54                 |                              |
| Markareal                    | 8,54                 |                              |
| Lag                          | Vinterraps           |                              |
| Afgrøde                      | Vinterraps           |                              |
| Sort                         |                      |                              |
| Polygoner                    | 1,00                 |                              |
| Ejerforhold                  |                      |                              |
| Jb                           | 6                    |                              |
| Pt                           | 4,00                 |                              |
| Drænet                       |                      |                              |
| Vandet                       |                      |                              |
| 1                            |                      |                              |
|                              |                      |                              |
|                              |                      |                              |

## Åben Excel ark

Hvis du vil redigere i Excel arket, kan du åbne arket ved at trykke på ikonet **Rediger aktivt Excelark**.

Herefter åbnes regnearket i Excel, og er klart til normal Excel redigering.

Du kan også åbne regnearket direkte fra Excel, med funktionen **Åbn**.

Sobinfo: Markkort

Objektinfo
Mark
Lag
Arealikontrol
Arealinfo
Job
Excel
Excel data

Image: Solid Structure
Image: Solid Structure
Image: Solid Structure
Image: Solid Structure
Image: Solid Structure
Image: Solid Structure
Image: Solid Structure
Image: Solid Structure
Image: Solid Structure
Image: Solid Structure
Image: Solid Structure
Image: Solid Structure
Image: Solid Structure
Image: Solid Structure
Image: Solid Structure
Image: Solid Structure
Image: Solid Structure
Image: Solid Structure
Image: Solid Structure
Image: Solid Structure
Image: Solid Structure
Image: Solid Structure
Image: Solid Structure
Image: Solid Structure
Image: Solid Structure
Image: Solid Structure
Image: Solid Structure
Image: Solid Structure
Image: Solid Structure
Image: Solid Structure
Image: Solid Structure
Image: Solid Structure
Image: Solid Structure
Image: Solid Structure
Image: Solid Structure
Image: Solid Structure
Image: Solid Structure
Image: Solid Structure
Image: Solid Structure
Image: Solid Structure
Image: Solid Structure
Image: Solid Structure
Image: Solid Structure
Image: Solid Structure
Image: Solid Structure
Image: Solid Structure
Image: Soli

Excel arket vil se således ud, når det er oprettet fra Næsgaard Markkort.

ID kolonnen vil indeholde markkoder, og de øvrige kolonner vil indeholde forskellige oplysninger alt efter hvad programmet har kunnet finde i det tilknyttede markprogram.

Kolonnerne er faste, og du bør ikke ændre i overskrifterne, idet kortprogrammet så efterfølgende ikke kan finde data og/eller opdatere med nye data.

|      | Microsof | t facat - Ana | egning2007  | - mitte |            |                  |                   |            |           |             |              |       |       |         |             |         | 6    | 10    | ŝ |
|------|----------|---------------|-------------|---------|------------|------------------|-------------------|------------|-----------|-------------|--------------|-------|-------|---------|-------------|---------|------|-------|---|
| 18   | Ow I     | hedger ya     | Juliant Par | nder ha | itorer (pr | ta wedge i       | SMD               |            | _         |             |              |       |       | -       | N 81. spake | prob    |      | - 0.3 | × |
| 0    | 100 10   | HER & R       | - E         | - 21/10 | 107%.      | 1 M5 Se          | rs Serf           | 20.313     | n an an t | <b>E</b> .1 | <b>1 1 3</b> | 1101  | 6.00  | 22.2    | 1 90.1      | (R.) () | . 4. | . 4.  |   |
| tate | 1010     | 111106-211    | 125 Pull 2  | M. MI   | 2000       | ord area below.  | MAR INCOME.       |            |           | _           |              |       |       |         |             |         |      | _     | 1 |
| -    | Al       |               | 50          |         |            |                  |                   |            |           |             |              |       |       |         |             |         |      |       |   |
| 1.1  | A        | 8             | C           | 0       | E .        | F                | 6                 | H          |           |             |              | T K I |       | M .     | N           |         | 0    | 1     | = |
| 1    | 10       | Maknavn       | Obekmann    | Lotand  | Maharal    | 1.42             | Algude            | Sot        | Polygone  |             | Emlahidd     | a.    | Pt    | Diarret | Vandet      |         | -    | -     | 2 |
| 4    | 19-      | (Politics     | -           | 0.55    | 0.55       | Draig-udlaget    | Et ang udtaget    | Finishe    | -         | 182         |              | - 5   | 1.90  |         |             |         |      | -     |   |
| 4    | 18-1     |               |             | 14.72   | 14.73      | Vieto mail       | Viduo net         |            |           | 1.00        |              |       | 2.40  |         |             | -       |      |       |   |
| 3    | 124      | 5 Systalet    |             | 2,65    | 2,65       | D-log-uchager    | E)-larg uttaget   |            |           | 1,00        |              | 6     | 2,30  |         |             |         |      |       |   |
| 5.   | 16-      | 2             |             | 5.82    | 5.82       | D-leig-udlaget   | Et leig uchaget   |            |           | 1.00        |              | - 6   | 1.00  |         |             |         |      |       |   |
| 1    | 16-1     |               |             | 0.95    | 0.55       | Drilling-uchaget | Et leig uchaget   |            |           | 1.00        |              | - 5   | .100  |         |             |         |      |       |   |
| -8-  | 164      |               |             | - 12    | 8.54       | Venterrape       | vytenapo.         |            |           | 188         |              | - 5   | -100  |         |             | -       |      | -     |   |
| -64  | 124      | 1100          |             | 1.10    |            | 10010-00100      | e vedi in-argina  | 15 (12)    |           | 100         |              | - 2   | -12   |         |             | _       |      | -     |   |
| ÷ř.  | 144      |               |             | 9.00    | 9.00       | Hardson, h       | Hardsone fa       |            | -         | 1.00        |              | 6     | 140   |         |             |         |      |       |   |
| 12   | 13/      |               |             | 1.62    | 1.62       | D-less-ud-spet   | Et les udtaget    |            |           | 1.00        |              |       | 4.80  |         |             |         |      |       |   |
| 13   | 134      | 5             |             | 18,23   | 18.23      | F ab rown top on | # Fab.row top uni | fut        |           | 1,00        |              | 5     | 2.40  |         |             |         |      |       |   |
| 14   | 124      | £             |             | 10,45   | 10,45      | Hurdepart, ha    | Hundepart, ha     |            |           | 1.00        |              | - 5   | 2.10  |         |             |         |      |       |   |
| -15  | 11-1     |               |             | 3,24    | 9.24       | D-leg-udlaget    | Et-larg uchaget.  |            |           | 1.00        |              |       | 2.00  |         |             |         |      |       |   |
| -12  | 114      |               |             | 10.56   | 10.58      | Verletwede, fo   | c Vinterhvede, to | c Antonion |           | 1.00        |              | - 3   | -1.82 |         |             | _       |      |       |   |
| -16  | 10       |               |             | 1.0     | 10.00      | L'arg-unage      | L'i ang uchager   |            |           | 100         |              | - 2   | -12   |         |             |         |      |       |   |
| 福    |          | Numer         | -           | 1.71    | 1.77       | Videot and       | Video and         |            |           | 100         |              | 11    | 100   |         |             |         |      |       |   |
| -56  | - 2      | Correct       |             | 5.05    | 5.05       | Refranced of a   | Endpointed of the | 14         |           | 100         |              | - 12  | 5.00  |         |             | _       |      | -     |   |
| 57   | - 64     | Bamaten.      |             | 14.75   | 14.70      | Vastedunde, fo   | vistationale ha   | Cleanse.   |           | 100         |              | - 2   | 150   |         |             |         |      |       |   |
| 22   | 44       | Over mailion  |             | 20.06   | 20.06      | Vidopnatin/      | Wildog mak m/     | ating      |           | 1.00        |              | 6     | 150   |         |             |         |      |       |   |
| 23   | 24       | 0             |             | 17.40   | 17,40      | Veterloede, fu   | c'Veleficede, fo  | (Smuggle   |           | 1.00        |              | 6     | 4.00  |         |             |         |      |       |   |
| 24   | 1        |               |             | 0.74    | 0.74       | D-big-uttaget    | E1-ling uthaget   |            |           | 1,00        |              | 6     | 1.50  |         |             |         |      |       |   |
| 23   |          | Dilapharen    |             | 15.03   | 95.03      | Fastivingel pla  | y Padivingel pl.g | that       |           | 1.00        |              |       | 150   |         |             | _       |      |       |   |
| 35.  |          |               |             |         |            |                  |                   |            |           |             |              |       |       |         |             |         |      |       |   |
| 27.  | 1        |               |             |         |            |                  |                   |            |           |             |              |       |       |         |             |         |      |       |   |
| 28   |          |               |             |         |            |                  |                   |            |           |             |              |       |       |         |             |         |      |       |   |
| 29   |          |               |             |         |            |                  |                   |            |           |             |              |       |       |         |             |         |      |       |   |
| 30   |          |               |             |         |            |                  |                   |            |           |             |              |       |       |         |             |         |      |       |   |
| 31   |          |               |             |         |            |                  |                   |            |           |             |              |       |       |         |             |         |      |       |   |
| 35   |          |               |             |         |            |                  |                   |            |           |             |              |       |       |         |             |         |      |       |   |
| - 33 |          |               |             |         |            |                  |                   |            |           |             |              |       |       |         |             |         |      |       |   |
| 14   |          |               |             |         |            |                  |                   |            |           |             |              |       |       |         |             |         |      |       |   |
| 읖    |          |               |             |         |            |                  |                   |            | _         |             |              | 1     |       |         |             | -       |      | -     |   |
| 0    |          |               | -           |         |            |                  | -                 |            | -         |             |              |       |       |         |             | -       |      | -     |   |
| 12   |          |               |             |         |            |                  |                   |            | -         |             |              |       |       |         |             |         |      | -     |   |
| 1    | -        |               |             |         |            |                  |                   |            |           |             |              |       |       |         |             |         |      | -     | à |
| 10.0 |          | Markdata /    |             |         |            |                  |                   |            | IC.       |             |              |       |       |         |             |         |      | 101   | 1 |
| 1.   | -        | 1 Batalinana  | AN N P      | 10.01   | 4.0.3      | CELOW            |                   |            | -         |             |              |       |       |         |             |         |      |       |   |
| 112  | wear -   | C. Includes   |             |         | 10.0       | 1000000          |                   |            |           |             |              |       |       |         |             |         |      |       |   |
| E)ar | 1        |               |             |         |            |                  |                   |            |           |             | _            |       |       |         |             | N       | 1.04 |       |   |

Kolonner som eksporteres til www.husdyrgodkendelse.dk

Specielt gælder det, at indholdet af kolonnerne Ejerforhold, Jb, Rt, Drænet og Vandet eksporteres til husdyrgodkendelse sammen med markkortet. Det er vigtigt at kolonnerne udfyldes korrekt, idet data ellers ikke vil blive korrekte i eksportfilen. Særligt vigtigt er det at stave korrekt og at kolonneoverskrifter hedder det rigtige.

Kolonner udfyldes således (Hvor der er flere ord i samme linie, betyder det at programmet opfatter ordene identisk under eksporten. Dvs. uanset om man skriver "Overførselsaftale eller Aftale i feltet opfattes det ens ved eksport af data).

| Ejerforhold  | Ejet                                  |
|--------------|---------------------------------------|
| 3 muligheder | Forpagtet                             |
|              | Overførselsaftale, Overførsel, Aftale |
| dL           | Kan være et heltal fra 1-12           |
| Rt           | Overføres med 1 decimal               |
| Drænet       | Ja, Yes, J, Y                         |
|              | Nej, No, N                            |
| Vandet       | Ja, Yes, J, Y                         |
|              | Nej, No, N                            |

Det er også muligt selv at tilføje data i filen for hver mark. Det sker ved at lave nogle ekstra kolonner.

Her er tilføjet to ekstra kolonner med navnet **Navn** og **Af**taleår.

(Kolonner man selv opretter kommer selvfølgelig ikke med i eksportfilen til husdyrgodkendelse).

Husk at gemme regnearket, når du har indtastet data.

| 191 |                                                                                                    | S. Hart                                                                                  |                                                                                                    |                                                                                                    |                                                                                      |                                                                            |          |                      |                                                                                                    |         |        |                                                                                                    |    |   |  |
|-----|----------------------------------------------------------------------------------------------------|------------------------------------------------------------------------------------------|----------------------------------------------------------------------------------------------------|----------------------------------------------------------------------------------------------------|--------------------------------------------------------------------------------------|----------------------------------------------------------------------------|----------|----------------------|----------------------------------------------------------------------------------------------------|---------|--------|----------------------------------------------------------------------------------------------------|----|---|--|
| C   | D                                                                                                    | E                                                                                        | F                                                                                                    | G                                                                                                    |                                                                                      | 1 1                                                                        | . 1      | L K                  |                                                                                                    | M       | N      | 0                                                                                                    | P. | 0 |  |
|     | Catased<br>0.55<br>0.444<br>2.55<br>0.512<br>0.55<br>0.55<br>0.55<br>0.55<br>0.55<br>0.55<br>0.55<br>0.5 | Hartand<br>8:44<br>14.77<br>2.85<br>2.85<br>2.85<br>2.85<br>2.85<br>2.85<br>2.85<br>2.85 | Lag<br>Ca Jag daget<br>Victorian<br>Ca Jag daget<br>Ca Jag daget | Algade<br>Algade<br>Vermon<br>Ling utbage<br>Ling utbage<br>Ling utbage<br>Ling utbage<br>Vermon<br>Vermon<br>Ve | Sat<br>Ecoldu<br>madb<br>m<br>Andolon<br>Tangjin<br>dang<br>Tangjin<br>Tangjin<br>Ja | Pagaree 100<br>100<br>100<br>100<br>100<br>100<br>100<br>100<br>100<br>100 | (attract | A CONTRACTORY STREET | Pt<br>1.00<br>2.40<br>2.40<br>2.50<br>2.50<br>2. | Duaruet | Vandel | Nani<br>Jani Kause<br>Jani Kause<br>Jani Kause<br>Jani Kause<br>De Patesen<br>Cé Patesen<br>Cé Patesen<br>Cé Patesen |    |   |  |

## Præsentation af Excel-data på kortet

Når du vil præsentere data fra en kolonne i Excelarket på markkortet, er fremgangsmåde følgende.

I dialogen **Jobinfo** vælges fanen **Excel**.

I kolonnen **Lag kolonne**, skal du nu vælge den kolonne, som du vil præsentere data for. Her vælges f.eks. kolonnen **Ejerforhold**.

| 📲 Jobinfo: Markkort |                       |            |                |              |  |
|---------------------|-----------------------|------------|----------------|--------------|--|
| Objektinfo Mark Lag | Arealkontrol Areal    | info Job I | Excel Excel da | ata          |  |
|                     | Ansøgning2007.xk ···· | Markdata N |                | Eigerforhold |  |

Så snart du har valgt kolonnen ændres laget i markkortet automatisk til den valgte Excel kolonne, og markerne farvelægges efter oplysningerne i kolonnen.

Dette sker ved at teksterne i den valgte kolonne i regnearket (i dette eksempel teksterne i kolonnen Ejerforhold), automatisk overføres til laglisten.

I laglisten kan du også se arealerne for hvert lag, ligesom du selvfølgelig kan vise laglisten sammen med kortet under udskrivning.

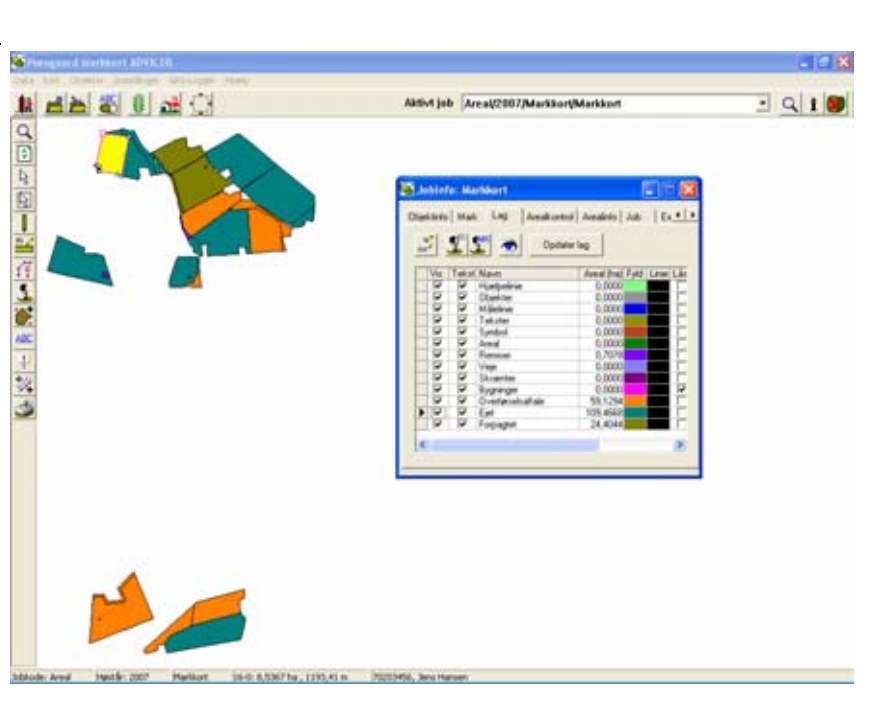

Hvis du vil indstille farverne sker det via fanebladet **Lag**.

Her findes nu lagene **Overførselsaftale** og **Ejet** og **Forpagtet** med hver sin lagfarve.

Farverne kan ændres ved klik på Fyld kolonnen.

Du kan også oprette nogle standardfarver for lagene i konsulentopsætningen af farveskalaen.

Bemærk: I dette tilfælde skal de oprettes under fanen "Afgrøder" (Dvs. IKKE under "Andre Lag").

Kontakt den ansvarlige for dine konsulentopsætninger i programmet for at få lavet de nødvendige opsætninger.

| Jo   | binf         | ío: Ma   | rkkort            |                 |           |
|------|--------------|----------|-------------------|-----------------|-----------|
| bieł | tinfo        | Mark     | Lag Arealkontrol  | Arealinfo Job   | Ex •      |
| 3    |              | <u>s</u> | ABC Opdater       | lag             |           |
|      | Vis          | Tekst    | Navn              | Areal (ha) Fyld | Linie Lås |
|      |              | <b>V</b> | Hjælpelinie       | 0,0000          |           |
|      | $\checkmark$ | <b>V</b> | Objekter          | 0,0000          |           |
|      | $\checkmark$ | <b>V</b> | Målelinie         | 0,0000          |           |
|      |              | <b>V</b> | Tekster           | 0,0000          |           |
|      |              | <b>V</b> | Symbol            | 0,0000          |           |
|      |              | <b>V</b> | Areal             | 0,0000          |           |
|      |              | ~        | Remiser           | 0,7078          |           |
|      |              | ~        | Veje              | 0,0000          |           |
|      |              | ~        | Skrænter          | 0,0000          |           |
|      | $\checkmark$ | ~        | Bygninger         | 0,0000          |           |
|      | $\checkmark$ | ~        | Overførselsaftale | 59,1294         |           |
|      |              | ~        | Ejet              | 109,4668        |           |
|      |              | ~        | Forpagtet         | 24,4044         |           |
| <    |              |          |                   |                 | >         |
|      |              |          |                   |                 |           |

Hvis du vil vise det samme kort farvelagt efter andre oplysninger fra Excel, ændrer du blot indholdet af **Lag kolonne**.

Vælg dialogen Jobinfo.

Vælg fanen Excel.

Skift valg i kolonnen Lag kolonne.

Prøv f.eks. at vælge JB kolonnen.

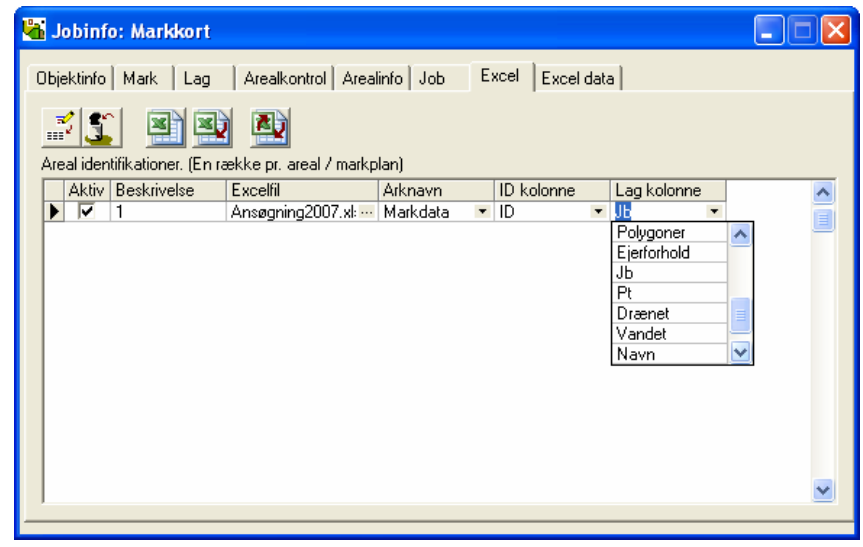

Markerne vil nu blive farvelagt efter Jb nummeret i Excelregnearket.

Jb numrene fra kolonnen overføres automatisk til **Lag** fanen, hvor det er muligt at rette i farverne.

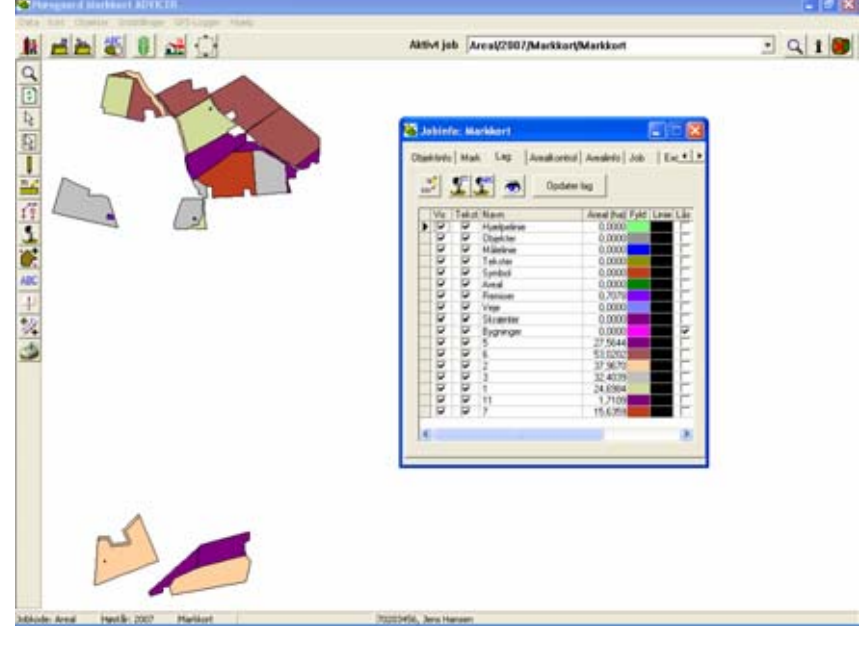

En af fordelene ved Excelregnearket er, at man kan have flere temaer liggende i enten samme regneark på flere ark eller i forskellige regneark og ved at gøre et regneark aktivt præsenteres det ønskede tema.

I dette eksempel er der oprettet flere Excel-regneark med forskellige temaer. Ønsker man f.eks. et kort over forpagtninger gøres dette Excelregneark aktivt.

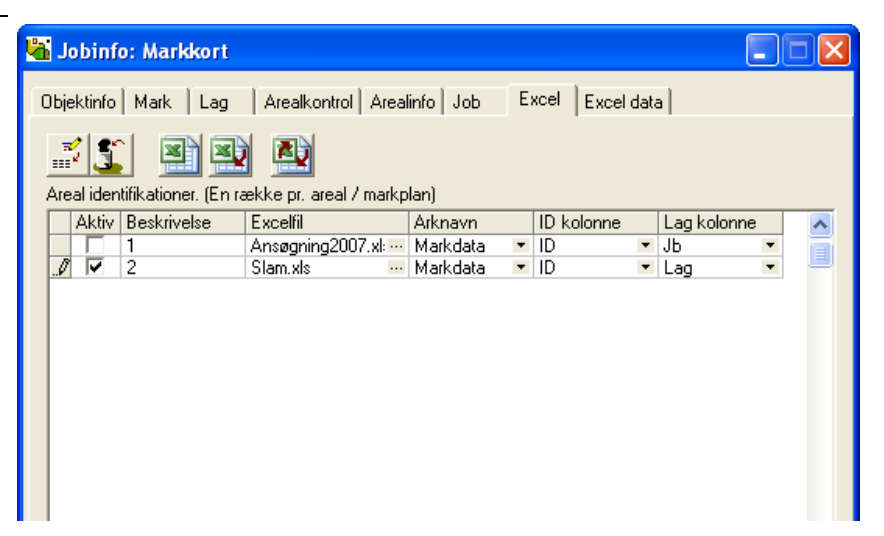

#### Skjul data fra regneark på markkkort

Hvis man ikke ønsker sit markkort præsenteret med data fra regneark, fjerner man blot afkrydsningen fra "Aktiv" kolonne.

Markerne vil så igen blive præsenteret efter data fra dit markprogram, og laglisten vil få afgrødenavnene fra markprogrammet som lag.

Laglisten vises nu med markerne liggende i de oprindelige afgrødelag.

| 🍓 Jobinfo: Markkort            |                        |              |                |             |     |
|--------------------------------|------------------------|--------------|----------------|-------------|-----|
| Objektinfo Mark Lag            | Arealkontrol Areal     | info Job Ex  | cel Excel data | 3           |     |
| Areal identifikationer. (En ra | ekke pr. areal / markp | lan)         |                |             |     |
| Aktiv Beskrivelse              | Excelfil               | Arknavn      | ID kolonne     | Lag kolonne | ~   |
| 1                              | Ansøgning2007.xl:      | Markdata 🛛 💌 | ID 💌           | Jb          | - 1 |
| 2                              | Slam.xls               | Markdata 🛛 💌 | ID 💌           | Lag         | - 9 |
|                                |                        |              |                |             |     |

| à | Jo    | binf         | o: Ma        | rkkort               |            |      |           |                  |          |
|---|-------|--------------|--------------|----------------------|------------|------|-----------|------------------|----------|
| 0 | lbjel | ktinfo       | Mark         | Lag Arealkontrol     | Arealinfo  | Job  | Excel     | Excel data       |          |
|   | -     | <u>e</u> 1 5 |              | ABCI -               |            |      |           |                  |          |
|   |       | 2            | 36  3        | Updater I            | ag         |      |           |                  |          |
|   |       | Vis          | Tekst        | Navn                 | Areal (ha) | Fyld | Linie Lås | Brd.(m) Txt.lin. | Symbi    |
|   | Þ     |              |              | Hjælpelinie          | 0,0000     |      |           |                  | <b>V</b> |
|   | É     |              | <b>V</b>     | Objekter             | 2,1930     |      |           |                  | <b>V</b> |
|   |       |              | <b>V</b>     | Målelinie            | 0,0000     |      |           |                  | <b>V</b> |
|   |       |              | $\checkmark$ | Tekster              | 0,0000     |      |           |                  | <b>V</b> |
|   |       |              | $\checkmark$ | Symbol               | 0,0000     |      |           | <b>V</b>         | <b>V</b> |
|   |       |              | $\checkmark$ | Areal                | 0,0000     |      |           |                  | <b>V</b> |
|   |       |              |              | Remiser              | 0,7078     |      |           |                  |          |
|   |       |              | $\checkmark$ | Veje                 | 0,0000     |      |           |                  |          |
|   |       |              | $\checkmark$ | Skrænter             | 0,0000     |      |           |                  |          |
|   |       |              | $\checkmark$ | Bygninger            | 0,0000     |      |           |                  |          |
|   |       |              |              | 2 m bræmmer          | 0,1167     |      |           |                  |          |
|   |       |              | ✓            | Vinterraps           | 24,0944    |      |           |                  |          |
|   |       |              |              | Hundegræs, frø       | 24,3280    |      |           |                  | ✓        |
|   |       |              |              | Vinterhvede, foder   | 44,6950    |      |           |                  | <b>V</b> |
|   |       |              |              | Rødsvingel pl.gr.frø | 21,5786    |      |           |                  | ✓        |
|   |       |              |              | Vårbyg malt          | 15,8940    |      |           |                  | ✓        |
|   |       |              |              | Fab.roer top snittet | 19,8462    |      |           |                  |          |
|   |       |              |              | Oliehør              | 16,8827    |      |           | ✓                |          |
|   |       |              |              | Et-årig udtaget      | 13,2833    |      |           |                  |          |
|   |       |              |              | Vårbyg malt m/udlæg  | 18,4839    |      |           | ✓                | ✓        |
|   |       |              | $\checkmark$ | Vedv sl+afg norm udb | 2,5298     |      |           |                  |          |
|   | <     | 1            |              |                      |            |      |           |                  | >        |
|   |       |              |              |                      |            |      |           |                  |          |
| - |       |              |              |                      |            |      |           |                  |          |

### Præsentation af tekster

Excel-regnearket giver mulighed for at oprette tekstopsætninger ud fra indholdet i Excel-regnearket.

Vælg menuen Indstillinger og Tekstopsætning. I dialogen vælges fanen Markdata.

Tryk på knappen **Opret**.

| è | 1321                                                                                      |         |   |                                            |                      | Opsetning   | ingen teiluter                                            |  |
|---|-------------------------------------------------------------------------------------------|---------|---|--------------------------------------------|----------------------|-------------|-----------------------------------------------------------|--|
|   |                                                                                           |         |   |                                            | Felindstillinger   M | prænsninger |                                                           |  |
|   |                                                                                           |         |   |                                            | Feltype :            |             | Forten stilles på<br>Aktuel celle<br>Raskke<br>Ale celler |  |
|   |                                                                                           |         |   |                                            |                      |             | Fort                                                      |  |
|   | Linetuce                                                                                  | Tekst 1 |   | Tekst 2                                    | Teket 3              | Tokar 4     | Foot                                                      |  |
| • | Linistype                                                                                 | Tekat 1 |   | Tekat 2                                    | Tekat 3              | Tekat 4     | Ford<br>Tekst 5                                           |  |
| F | Linietype<br>Vicinity<br>Normal                                                           | Tekat 1 |   | Tekat 2                                    | Tekst 3              | Tekat 4     | Font<br>Tekst 5<br>Tekst 6                                |  |
| Þ | Linietype<br>Verse<br>Normal<br>Normal                                                    | Tekst 1 | : | Tekst 2                                    | Tekat 3              | Tekst 4     | Font<br>Tekst 5<br>Tekst 6                                |  |
| • | Linistype<br>Jones<br>Normal<br>Normal<br>Normal                                          | Tekst 1 |   | Tekst 2                                    | Tekst 3              | Tekst 4     | Font<br>Tekst 5<br>•<br>•<br>•                            |  |
| • | Linietype<br>Vormol<br>Normol<br>Normol<br>Normol<br>Normol                               | Tekat 1 | * | Tekst 2                                    | Tekst 3              | Tekst 4     | Font<br>Tekat 5 Tekat 6<br>•<br>•<br>•                    |  |
|   | Linietype<br>Normal<br>Normal<br>Normal<br>Normal<br>Normal                               | Tekat 1 |   | Tekst 2                                    | Tekat 3              | Tekst 4     | Foot                                                      |  |
| • | Linietype<br>Mormol<br>Normal<br>Normal<br>Normal<br>Normal<br>Normal<br>Normal           | Tekat 1 |   | Tekst 2<br>•<br>•<br>•<br>•<br>•<br>•<br>• | Tekat 3              | Tekst 4     | Font<br>Tekst 5<br>•<br>•<br>•<br>•<br>•<br>•<br>•        |  |
| • | Livietope<br>Morred<br>Normal<br>Normal<br>Normal<br>Normal<br>Normal<br>Normal<br>Normal | Tekut 1 |   | Tekst 2                                    | Tekat 3              | Tekut 4     | Ford<br>Tekst 5<br>•<br>•<br>•<br>•<br>•<br>•<br>•        |  |

Der indtastes et navn på opsætningen og den tekst man ønsker vist på udskriften.

| Opret               | X                       |
|---------------------|-------------------------|
| Opsætning           | Status på areal samt år |
| Tekst på udskrifter | Status på areal samt år |
| Copier fra          | Egne opsætninger        |
| Fra                 |                         |
|                     | OK <u>E</u> ortryd      |

Vælg **Ok**.

#### Vælg fanen Markdata.

Nu opbygges teksten du vil vise i den nederste tabel.

Når du vælger fra drop down listen er de første felter fra det tilkoblede markprogram. Felterne mærket med \* er fra regnearket. Dette betyder at du kan hente data fra markprogrammet samtidig med at du kan hente data fra regnearket og få det præsenteret som tekst.

Med knappen **Font** kan du ændre typografi og skrifttype. Nedenfor vises et eksempel.

| ier          | sele Mark                  | data<br>1 | Udskather   Ta | delen | 1   Analyse   Ledning | pevnekort   Udbytte  | 0          | Constant and                                                                |         | -    |
|--------------|----------------------------|-----------|----------------|-------|-----------------------|----------------------|------------|-----------------------------------------------------------------------------|---------|------|
|              | ( m/  <b>]</b>             |           |                |       |                       | Felindstillinger   M | pamoringer | l prent pe eree ce                                                          | nit at  | -    |
| 19-1<br>Ejet |                            |           |                |       |                       | Feltype: Excel       | rikat      | Forten stilles på<br>(* Aktuel celle<br>(* Raskke<br>(* Alle celler<br>Font |         |      |
|              | Linietune                  | _         | Tekst 1        | -     | Tekst 2               | Tekst 3              | Tekst 4    | Tekst 5                                                                     | Tekat 6 |      |
|              | Normal                     |           | *ID            |       |                       |                      |            |                                                                             |         |      |
|              | Nomal                      |           | *Ejerlomold    |       |                       |                      |            | 6                                                                           | 8       | - 2  |
|              | Normal                     |           | *Aftale är     |       |                       |                      |            | •                                                                           |         |      |
| 0            | Normal                     |           |                | *     | *                     |                      |            | •                                                                           | *       |      |
| 1            | Nomal                      |           |                |       |                       |                      |            |                                                                             |         | - 24 |
| 1            | Nomal                      |           |                |       |                       |                      | 1          | ÷                                                                           | 1       | 2    |
| 1            |                            |           |                | -     |                       |                      |            | 5 I                                                                         | 20      |      |
| 0            | Normal                     |           |                |       |                       |                      | 1          | -                                                                           |         |      |
| 0            | Normal                     |           |                |       |                       |                      |            |                                                                             |         |      |
| 1            | Normal<br>Normal<br>Normal | :         |                |       |                       |                      |            |                                                                             |         |      |

I dialogen **Tekstopsætning** vælges på første linie f.eks. **\*ID** (Dette modsvarer ID kolonnen i regnearket, som vil være markens markkode angivet på fanen "Mark" i Jobinfo)

På næste linie vælges \*Ejerforhold

På tredje linie vælges \*Aftaleår.

(Tekster med \* foran betyder at tekster hentes fra det aktive Excel regneark.)

Vælg ikonet **Godkend/vælg** for at vise teksterne på kortet.

Tekstopsætningen vil nu blive præsenteret på markkortet.

Bemærk: Tekstopsætningen skal efterfølgende redigeres, hvis der ændres kolonneoverskrifter i Excel regnearket.

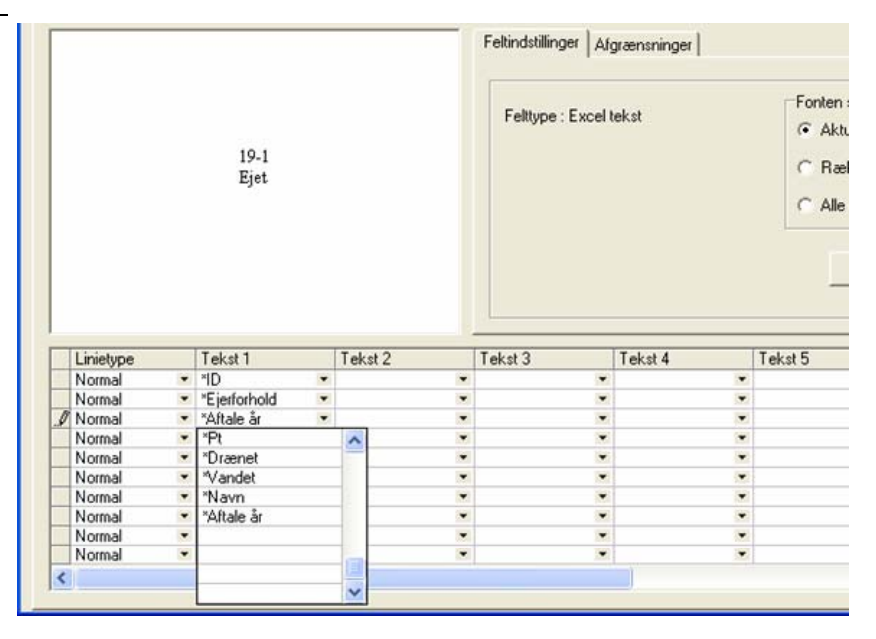

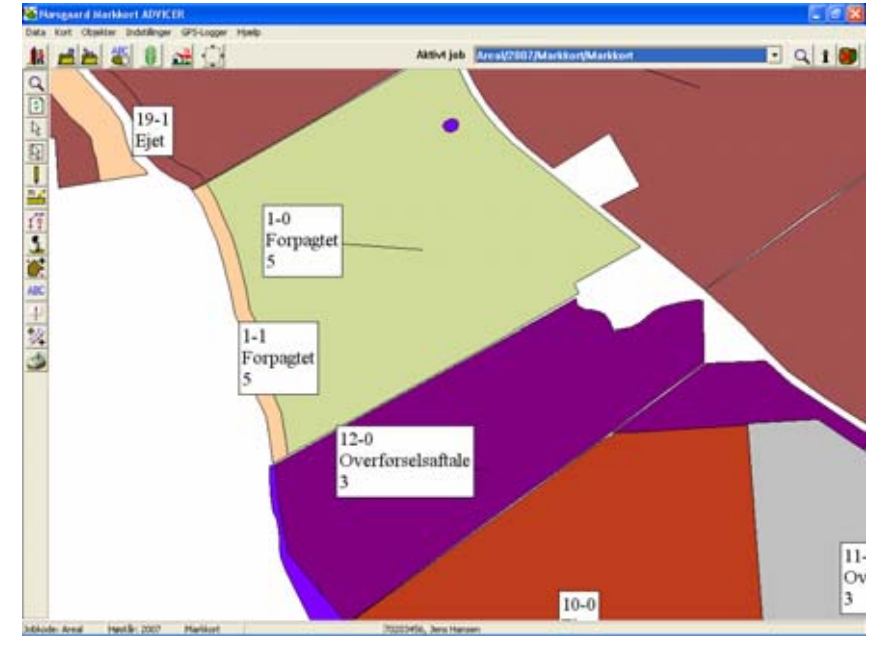

### Oprettelse af nye marker på kortet samt ajourføring af Excelarket med disse

Oprettelse af marker i regneark Du behøver ikke at have dit markkort koblet sammen med et markprogram for at anvende Excel funktionen. Ligeledes behøver du ikke at have markerne oprettet i dit markprogram for at knytte dem sammen med data i Excel. Alle marker på kortet som har en markkode oprettes automatisk i regnearket, når du opretter det eller ajourfører det (jævnfør funktionen beskrevet ovenfor). Nedenstående eksempel viser dig hvordan du får en ny mark med i regnearket, uden at oprette den i dit markprogram. Tegn en ny mark på markkortet.

Sørg for at marken er valgt. Vælg herefter **Jobinfo** og vælg fanen Mark.

Indtast markkoden i feltet Markkode

Når marken ikke findes i markprogrammet, kan du selvfølgelig ikke anvende søgefunktionen, idet den jo kun kigger i markplanen i markprogrammet. I stedet tastes blot en kode for marken direkte i feltet.

| Jobinfo: Markkor    | t                            |                  |
|---------------------|------------------------------|------------------|
| Dbjektinfo Mark La  | g Arealkontrol Arealinfo Job | Excel Excel data |
| -                   |                              | _                |
| Markkode            | 1000-0 🙀 🛃                   |                  |
| Marknavn            |                              |                  |
| Markplanareal       |                              |                  |
| Kortareal           | 18,0062                      |                  |
| Afgrøde             |                              |                  |
| Sort                |                              |                  |
| Udlægsafgrøde       |                              |                  |
| Efterafgrøde        |                              |                  |
| Sort                |                              |                  |
|                     |                              |                  |
| Slet alle markkoder |                              |                  |
|                     |                              |                  |

Objektinfo Mark Lag Arealkontrol Arealinfo Job Excel Excel data

Arknavn

Ja

🕌 Jobinfo: Markkort

Aktiv Beskrivelse Excelfil

Areal identifikationer. (En række pr. areal / markplan)

For at ajourføre et eksisterende regneark med nye marker som er oprettet i markkortet og/eller markprogrammet gøres følgende.

Sørg for at Excel-filen i Excel programmet er lukket og regnearket er sat til aktivt (med flueben).

Vælg ikonet Opdater data i aktive Excel regneark.

Hvis filen eksisterer i forvejen kommer denne besked. Marker der er tilføjet markkortet vil blive tilføjet regnearket.

Hvis filen er slettet oprettes en ny fil med de tilføjede marker.

Svar Ja.

I de nederste rækker i regnearket er der nu tilføjet de nye marker og der kan indtastes data for disse.

| .0 | D  | ☑ ]  | 1                           | Ansøgning2007.xl:                   | Markdata    | -    | ID             | •   | Jb         | -     |                   |   |
|----|----|------|-----------------------------|-------------------------------------|-------------|------|----------------|-----|------------|-------|-------------------|---|
|    | η  |      | 2                           | Slam.xls                            | Markdata    | •    | ID             | •   | Lag        | •     | <u>u</u>          |   |
|    |    |      |                             |                                     |             |      |                |     |            |       |                   |   |
|    |    |      |                             |                                     |             |      |                |     |            |       |                   |   |
|    |    |      |                             |                                     |             |      |                |     |            |       |                   | ~ |
|    | _  |      |                             |                                     |             |      |                |     |            |       |                   |   |
|    |    |      |                             |                                     |             |      |                |     |            |       |                   |   |
| rr | ma | atio | n                           |                                     |             |      |                |     |            |       |                   | X |
| •  | /  |      | Filen [ Ansø<br>Ønsker du a | gning2007.xls]ek:<br>It fortsætte ? | sistere. Da | ta v | il blive flett | tet | med eksisl | terer | nde data i filen. |   |

<u>N</u>ej

ID kolonne Lag kolonne

| 24 | 1-1    |           |  |  |
|----|--------|-----------|--|--|
| 25 |        | Bag haven |  |  |
| 26 | 999-0  |           |  |  |
| 27 | 998-0  |           |  |  |
| 28 | 1000-0 |           |  |  |
| 29 |        |           |  |  |
| 30 |        |           |  |  |

## Eksport til www.husdyrgodkendelse.dk

For at eksportere markdata samt oplysninger fra Excel arket til ansøgningssystemet www.husdyrgodkendelse.dk skal du gøre følgende.

Sørg for at det ønskede Job (kort) er vist på skærmen.

Sørg for at det Excel ark du har data i er "Aktivt" og at du har gemt eventuelle ændringer du har indtastet i regnearket.

Vælg menuen **Data** og undermenuen **Eksporter markkort**. Vælg herefter menuen **Husdyrgodkendelse**.

Nu fremkommer følgende dialog. Dialogen minder om den samme som fremkommer, når man eksporterer markkort til Hektarstøtte/Enkeltbetaling, men der er dog visse forskelle i eksportfunktionen.

Bl.a. er der ingen indbyggede kontrolfunktioner på bloknumre og arealer mv., i husdyrgodkendelses-eksporten. Ligeledes medtages alle arealer uanset om de har en markkode eller ej. (Arealer uden markkoden kan dog så ikke hente oplysninger i Excel arket, men arealet eksporteres alligevel med i filen).

| ADA COMPANY                                                                               | / Indetilinger       | GPS-Logger Hjaelp                                                                                                    |                                                                                                    |
|-------------------------------------------------------------------------------------------|----------------------|----------------------------------------------------------------------------------------------------|----------------------------------------------------------------------------------------------------|
| Valg bedift<br>3d-oversigt<br>Gen jub<br>Gen zon nyt jub<br>Plet 3db<br>Gen nilliepunkter | 0148<br>0143<br>0845 |                                                                                                    | Aktivi jab Ares(2207/Markkon/Markkon                                                                                                    |
| Index ha konstati<br>Import<br>Parm Ste Mate<br>Chaporter Udelingo<br>Chaporter JD Setup  | kon<br>pob           | Ell' Algori                                                                                                    | Datation   Markhant   Job Entri   Economic   Markhant   Job Entri   Economic   Markhant   Job Entri   Markhant   Job Entri   Markha |
| Eksporter punkter<br>Udskriv<br>Udskriftsonvikter<br>Indati pinter                        | 0/1+2                | Shape eloport<br>of/Inst Daport<br>Helitarstatta på bitarnet<br>Hulturstatta på bitarnet<br>Tit beställing af antafato | And detrifications: Examilies, and Analysis<br>And detrifications: Examilies, and Analysis<br>Alter Statistics: Example: Analysis<br>Alter Analysis<br>Alter Analysis<br>Analysis<br>Analysis<br>Analysis                                                                                                    |
| Yorky sprog                                                                               |                      |                                                                                                    | 1. Z. Senier - Marces - G Lag -                                                                                                    |
| 3                                                                                         |                      | 4                                                                                                    | *                                                                                                    |
|                                                                                           |                      |                                                                                                    |                                                                                                    |
|                                                                                           | 2                    |                                                                                                    |                                                                                                    |

| 1   | Markkode EU-ID    | Marknavn    | Algrøde             | Markplanareal | Konareal | EU-Sloknummer | Ejendomskode | Antal polygoner |
|-----|-------------------|-------------|---------------------|---------------|----------|---------------|--------------|-----------------|
|     | 1-0               | Bag haven   | Redovingel pl.gr.ha | 15,03         | 15.03    |               |              | 1               |
|     | 14                |             | Et-årig udtaget     | 0,74          | 0.74     |               |              | 1               |
|     | 2.0               |             | Vinterhvede, foder  | 17,40         | 17,40    |               |              | 1               |
|     | 4-0               | Over marken | Värbeg malt m/udlae | 20.06         | 20.06    |               |              | 1               |
| -   | 50                | Bagmarken   | Vinterhvede, føder  | 14,70         | 14,70    |               |              | 1               |
|     | 80                | Engen       | Rødsvingel pl.gr.hø | 5,85          | 5.85     |               |              | 1               |
|     | 9-0               | Ny eng      | Vårbyg malt         | 1,71          | 1,71     |               |              | 1               |
|     | 100               |             | Oliehav             | 15,64         | 15.64    |               |              | 1               |
| -   | 10-1              |             | Et-arig udtaget     | 1.27          | 1.27     |               |              | 1               |
|     | 11-0              |             | Vinterhvede, foder  | 10.50         | 10.50    |               |              | 1               |
|     | 11-1              |             | Et-årig udtaget     | 3,24          | 3.24     |               |              | 1               |
| -   | 120               |             | Hundegraps, fre     | 10,45         | 10,45    |               |              | 1               |
|     | 131               |             | Et-årig udtaget     | 1.62          | 1.62     |               |              | 1               |
|     | 14-1              |             | Algreenings grees   | 4,99          | 4,99     |               |              | 1               |
| _   | 150               | Fold        | Vedy sl+alg nom up  | 1,14          | 1,14     |               |              | 1               |
|     | 16.0              |             | Vintenapo           | 8.54          | 8.54     |               |              | 1               |
|     | 16-1              |             | Et-årig udtaget     | 0,55          | 0,55     |               |              | 1               |
| _   | 16-2              |             | Et-årig udtaget     | 5.82          | 5.82     |               |              | 1               |
|     | 17.0              | Syvtallet   | Et-arig udtaget     | 2.65          | 2.65     |               |              | 1               |
|     | 10-0              |             | Vårbeg malt         | 14,73         | 14.73    |               |              | 1               |
|     | 190               | Elgården    | Vintenapo           | 8,64          | 8.64     |               |              | 1               |
| -11 | 191               |             | Et-årig udtaget     | 0.55          | 0.55     |               |              | 1               |
|     | 998-0             |             |                     | 0.00          | 9.00     |               |              | 1               |
|     | 999-0             |             |                     | 0,00          | 18,23    |               |              | 1               |
| -   | Obj:1144 Obj:1144 |             |                     | 0.00          | 0.04     |               |              | 1               |
|     | Obi 2300 Obi 2300 |             |                     | 0.00          | 0.03     |               |              | 1               |
|     | Obj-2301 Obj-2301 |             |                     | 0.00          | 0.22     |               |              | 1               |
| _   | Obi2314 Obi2314   |             |                     | 0.00          | 0.41     |               |              | 1               |
| _   | Db-2215 Db-2215   |             |                     | 0.00          | 0.02     |               |              | 1               |

Hvis du ønsker at eksportere ALLE arealer i listen, så klik blot direkte på ikonet **Ekspor**ter markkort. (Hvis ingen arealer vælges eksporteres alle arealer!).

Hvis du kun ønsker at eksportere udvalgte arealer, så afkryds de ønskede arealer i kolonnen til venstre og vælg herefter ikonet **Eksporter markkort**.

| M | farkkode EU-ID    | Marknavn    | Algrade              | Markplanareal | Kortareal | EU-Bloknummer | Ejendomskode | Antal polygoner | Br |
|---|-------------------|-------------|----------------------|---------------|-----------|---------------|--------------|-----------------|----|
| 1 | 10                | Bag haven   | Redovingel pl.or fre | 15.03         | 15.03     |               |              | 1               | 1  |
| 7 | 14                |             | Et-årig udtaget      | 0.74          | 0.74      |               |              | 1               |    |
| 7 | 2.0               |             | Vinterhvede, foder   | 17.40         | 17.40     |               |              | 1               |    |
| / | 4-0               | Over marken | Vårbøg malt m/udlæ   | 20,06         | 20.06     |               |              | 1               |    |
| / | 50                | Bagmarken   | Vinterhvede, foder   | 14,70         | 14,70     |               |              | 1               |    |
|   | 80                | Engen       | Rødsvingel pl.gr.hø  | 5,85          | 5.85      |               |              | 1               |    |
|   | 9-0               | Nyeng       | Vårbyg malt          | 1,71          | 1,71      |               |              | 1               |    |
| 1 | 10.0              |             | Oliehav              | 15,64         | 15,64     |               |              | 1               |    |
|   | 10-1              |             | Et-ang udtaget       | 1,27          | 1.27      |               |              | 1               |    |
| - | 11-0              |             | Vinterhvede, foder   | 10.50         | 10.50     |               |              | 1               |    |
|   | 11-1              |             | Et-årig udtaget      | 3.24          | 3,24      |               |              | 1               |    |
|   | 120               |             | Hundegraps, fra      | 10.45         | 10,45     |               |              | 1               |    |
|   | 131               |             | Et-årig udtaget      | 1.62          | 1,62      |               |              | 1               |    |
|   | 14-1              |             | Algreenings grees    | 4,99          | 4,99      |               |              | 1               |    |
|   | 150               | Fold        | Vedv sl+alg nom up   | 1,14          | 1,14      |               |              | 1               |    |
|   | 16-0              |             | Vintenapo            | 8,54          | 8.54      |               |              | 1               |    |
|   | 16-1              |             | Et-årig udtaget      | 0,55          | 0,55      |               |              | 1               |    |
|   | 16-2              |             | Et-årig udtaget      | 5.82          | 5,82      |               |              | 1               |    |
|   | 17-0              | Syvtallet   | Et-arig udtaget      | 2,65          | 2,65      |               |              | 1               |    |
|   | 10-0              |             | Vårbyg malt          | 14,73         | 14,73     |               |              | 1               |    |
|   | 19-0              | Elgården    | Vintenapo            | 8,64          | 8.64      |               |              | 1               |    |
| 7 | 191               |             | Et-årig udtaget      | 0,55          | 0.55      |               |              | 1               |    |
| 7 | 998-0             |             |                      | 0.00          | 3,00      |               |              | 1               |    |
| 1 | 999-0             |             |                      | 0.00          | 18,23     |               |              | 1               |    |
|   | Obj:1144 Obj:1144 |             |                      | 0,00          | 0,04      |               |              | 1               |    |
|   | 0bj2300 0bj2300   |             |                      | 0,00          | 0.03      |               |              | 1               |    |
| 1 | Obj-2301 Obj-2301 |             |                      | 0,00          | 0,22      |               |              | 1               |    |
| 1 | Obj 2314 Obj 2314 |             |                      | 0.00          | 0,41      |               |              | 1               |    |
| 2 | Dbs2315 Dbs2315   |             |                      | 0.00          | 0.02      |               |              |                 |    |

Filplacering

Eksportfilen placeres altid i mappen: C:\NSW\MAPS\EXPORT

hvor C:\NSW dog kan antage et andet drev/mappe, hvis programmet er installeret et andet sted end standard.

Filen får altid samme betegnelse som databasenavnet i Næsgaard Markkort + betegnelsen \_Husdyr.xml F.eks: 70203311\_Husdyr.xml

Filen kan som sagt uploades på husdyrgodkendelse.dk

Vejledning til upload og anvendelse af husdyrgodkendelse.dk findes på denne hjemmeside.

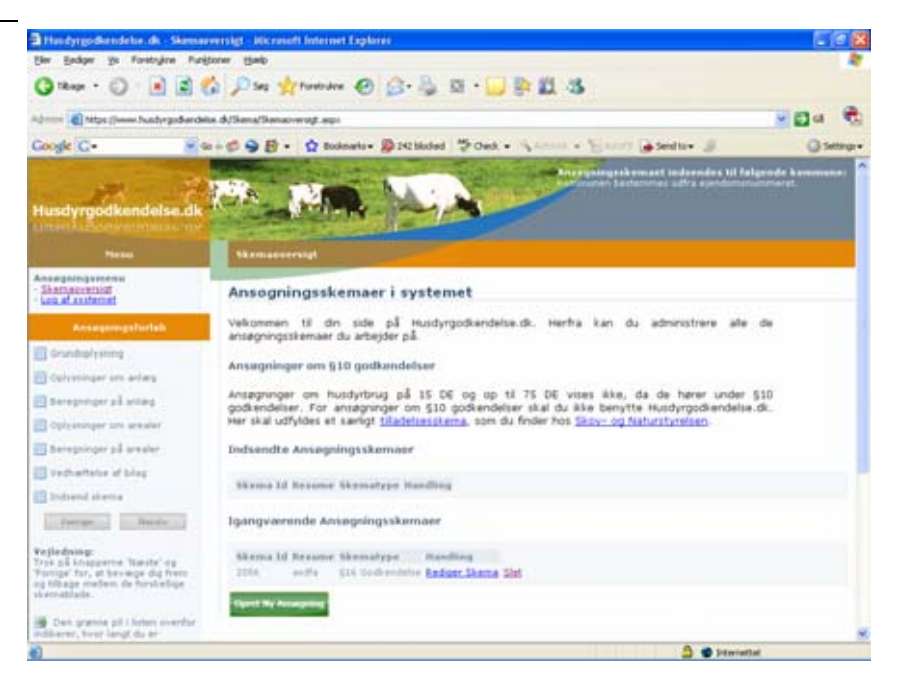